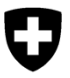

# Fleko : Facturation mensuelle des émoluments et prestations

Vous trouverez ici une marche à suivre générale relative à ALVPH.

## Situation initiale :

Les données saisies dans Fleko pour facturer les émoluments et prestations peuvent être obtenues à partir d'ALVPH. Plusieurs rapports d'ALVPH sont disponibles à cet effet (4000-4003). Étant donné qu'aucun statut séparé ne peut être paramétré comme étant « facturé », la date de mutation (date de modification de l'émolument et de la prestation) est utilisée à titre d'aide. Comme les données Fleko sont transférées de Fleko vers l'ALVPH en début de chaque matinée, veuillez respecter la règle suivante :

Les modifications dans Fleko sont uniquement visibles dans ALVPH le jour qui suit !

#### Sélectionner les dates de référence :

Vous êtes invités à saisir trois données dans les rapports de versement :

- Date de référence du mois précédent *Important : insérez toujours ici la même date que celle que vous aviez choisie comme date de référence (2e entrée) lors de la facturation du mois précédent.*
- 2. Date de référence
- 3. Mois de facturation *Important :* la facturation doit toujours être effectuée dans le mois suivant.

L'exemple qui suit illustre de quelle manière il faut sélectionner ces saisies. **Hypothèses** : La date de référence de facturation est toujours le dixième jour du mois qui suit.

Déroulement Admin canton pour juin :

- 1. Le 8.7. « Préparation de la facturation » à partir d'ALVPH, contrôle visuel par abattoir et/ou inspecteur des viandes
- 2. Demander les saisies/adaptations supplémentaires (inspecteurs des viandes, chargés d'affaires du canton)
- Pour que les données de la date de référence soient incluses (délai de carence ALVPH), exportez le « Contrôle de viande : facturation cantonale » à partir d'ALVPH seulement le jour suivant, c'est-à-dire le 11.7 dans l'exemple.
  - > envoi de la facture et d'une note de crédit aux abattoirs / inspecteurs des viandes
- Saisir les retours d'information / feed-back (annulations, nouvelles saisies pour les périodes antérieures) dans Fleko. (Attention : toutes les saisies effectuées après le 10.7. seront facturées seulement au cours de la prochaine période de facturation.

| Prévisualisation du mois de facturation de juin :    | Mois de facturation de <b>juin</b> :           |  |  |  |  |
|------------------------------------------------------|------------------------------------------------|--|--|--|--|
| Invite de commande :                                 | Invite de commande :                           |  |  |  |  |
| Date de référence du mois précédent :10.6.2023       | Date de référence du mois précédent :10.6.2023 |  |  |  |  |
| Date de référence : 10.7.2023                        | Date de référence : 10.7.2023                  |  |  |  |  |
| Mois de facturation : juin                           | Mois de facturation : juin                     |  |  |  |  |
| Filtre :                                             | Filtre :                                       |  |  |  |  |
| Statut : enregistré, clôturé, annulé                 | Statut : clôturé, annulé                       |  |  |  |  |
| Prévisualisation du mois de facturation de juillet : | Mois de facturation de juillet :               |  |  |  |  |
| Invite de commande :                                 | Invite de commande :                           |  |  |  |  |
| Date de référence du mois précédent :10.7.2023       | Date de référence du mois précédent :10.7.2023 |  |  |  |  |
| Date de référence : 10.8.2023                        | Date de référence : 10.8.2023                  |  |  |  |  |
| Mois de facturation : juillet                        | Mois de facturation : juillet                  |  |  |  |  |
| Filtre :                                             | Filtre :                                       |  |  |  |  |
| Statut : enregistré, clôturé, annulé                 | Statut : clôturé, annulé                       |  |  |  |  |

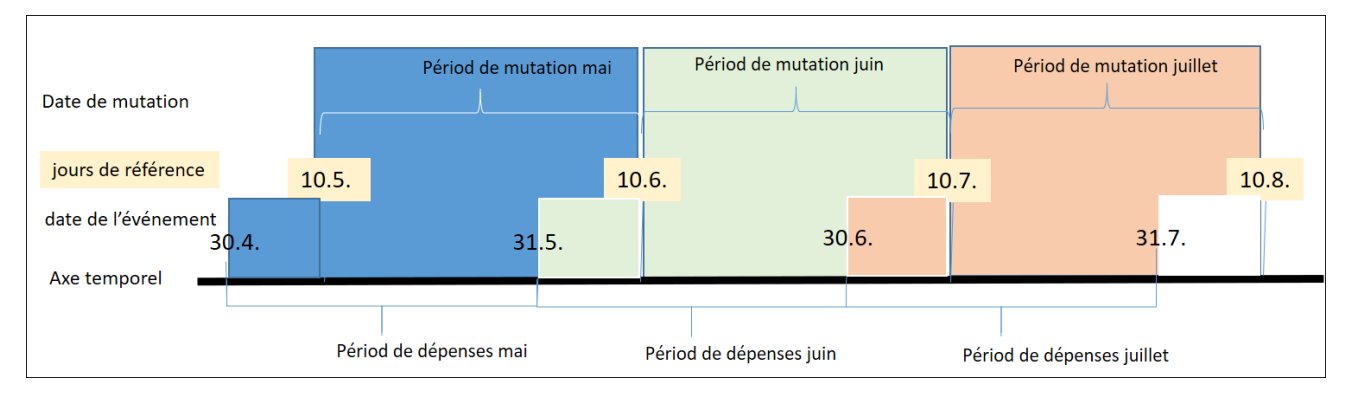

- Facturation normale (>établir, (enregistrer), clôturer)
- Facturation tardive (>événement au cours de la période de facturation précédente)
- Annulation (prestation / émoluments pas encore facturés)
- Annulation (prestation / émoluments déjà facturés)

# Annulation

**Principe** : les émoluments et prestations clôturés et annulés sont en principe indiqués. Les montants ayant le statut « annulé » sont multipliés par \*-1

| Cas1: a      | nnulation | / correction a | u cours du même mois de fa | cturation |
|--------------|-----------|----------------|----------------------------|-----------|
| uir          | FK ID     | Statut         | Montant                    |           |
| n jı         | 10        | clôturé        | 100                        |           |
| le<br>atio   | 10        | annulé         | -100                       |           |
| is c<br>tura | 5         | clôturé        | 80                         |           |
| Mo<br>fact   | Totale    |                | 80                         |           |
|              |           |                |                            |           |

| Cas2: annulation | / correction au cours | d'un mois | de facturation | ultérieur |
|------------------|-----------------------|-----------|----------------|-----------|
|------------------|-----------------------|-----------|----------------|-----------|

| FK IDStatutMontantup10annulé-100105clôturé80 | Mois de<br>facturation<br>juin | FK ID<br>10<br>Totale | <b>Statut</b><br>clôturé | Montant<br>100<br><b>100</b> |  |
|----------------------------------------------|--------------------------------|-----------------------|--------------------------|------------------------------|--|
| الع الم الم الم الم الم الم الم الم الم الم  | etion                          | <b>FK ID</b><br>10    | <b>Statut</b><br>annulé  | Montant<br>-100              |  |
|                                              | ois de<br>ctura<br>illet       | 5<br>Totala           | clôturé                  | 80                           |  |

#### Emplacement de stockage

Dans ALVPH, veuillez sélectionner le dossier « Documents » et cliquer en bas à gauche sur « Dossiers », puis naviguer vers « Dossiers publics / Confédération / 3 Shared / BLV - KAV ». Tous les documents Fleko sont stockés ici dans le dossier « Fleko ».

#### **Ouvrir le document**

Les documents s'ouvrent par un double-clic. Les données sont rechargées à chaque ouverture du document, afin que les paramètres linguistiques et la restriction des données par canton s'appliquent.

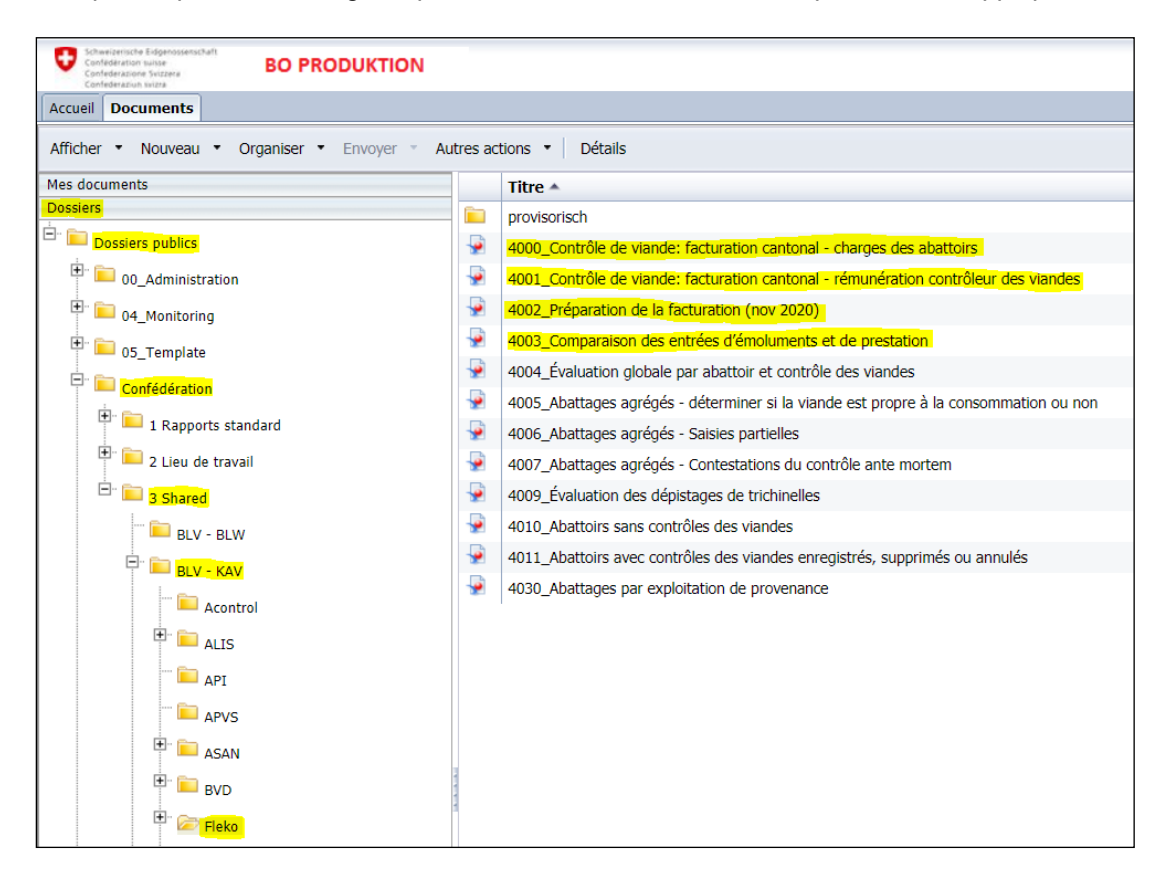

#### Saisir les jours de référence et le mois de facturation

Comme expliqué dans l'exemple ci-dessus, veuillez sélectionner les jours de référence ainsi que le mois de facturation et confirmer par OK.

| Invites                                                                                                    |                                                                                                    | 2 X        |
|----------------------------------------------------------------------------------------------------|----------------------------------------------------------------------------------------------------|------------|
| Variantes d'invites disponibles                                                                                                    | 🖫 - 🔛 🗙                                                                                                    |            |
| Résumé des invites                                                                                                    | Mois de facturation                                                                                                    |            |
| <ul> <li>* Date de référence de facturation mois précédent 09.10.2019</li> <li>* Date de référence de facturation 10.11.2019</li> <li>* Mois de facturation 201910</li> </ul> | Actualiser les valeurs<br>CodeMonthYear Mont<br>20190 2019<br>201909 2019<br>201908 2019<br>201906 2019<br>201905 2019<br>201905 2019<br>8 novembre 2019 11:33:30<br>GMT+01:00 | 201910     |
| * Invites obligatoires                                                                                                    | uru                                                                                                    | OK Annuler |

#### Possibilités de filtrage

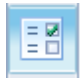

Uniquement dans le rapport « 4002\_Préparation de la facturation (nov 2020) » :

Avec l'affichage « Contrôles d'entrée du document », on voit apparaître dans la colonne de gauche différentes possibilités de filtrage selon l'abattoir, selon le statut du contrôle des viandes ou selon le statut des émoluments/des prestations. L'utilisateur peut aussi filtrer de manière ciblée les établissements selon qu'il y a ou non transmission automatique des données d'émoluments par l'interface sedex. Il faut à chaque fois cliquer sur « OK » pour que les options filtrées s'appliquent.

| 0          | Indiversitie Endpension sensitiation sensitiation sensitiation sensitiation Senzeral Confidentiation Senzeral Confidentiation Senzeral Confidentiation Institute | N     |      |             |        |                  |                 |                  |                      |                        |                         |                          |                    |         |
|------------|----------------------------------------------------------------------------------------------------|-------|------|-------------|--------|------------------|-----------------|------------------|----------------------|------------------------|-------------------------|--------------------------|--------------------|---------|
| Accue      | Il Documents 4002_Préparation de P                                                                                                    | 88    |      |             |        |                  |                 |                  |                      |                        |                         |                          |                    |         |
| Web        | Intelligence 🔹 🗋 🧀 🖓 🕶 🕅                                                                                                    | i 🍄 占 | - 12 | <b>9</b> (2 | 2 · 5  | 🔀 Suivre         | • 🐺 Expl        | orer 🔹 🏹 Barr    | re de filtre 📰 Fige  | r 👻 🖷 Plan             |                         |                          |                    |         |
|            | Contrôles d'entrée 👻                                                                                                    |       | **   |             |        |                  |                 |                  |                      |                        |                         |                          |                    |         |
| <b>F</b> - | Carte Reinitialiser                                                                                                    |       |      |             |        |                  |                 |                  |                      |                        |                         |                          |                    |         |
|            | <ul> <li>Controles d'entrée du document (7)</li> </ul>                                                                                                    |       | 1    |             | Nombr  | e de postes de l | facture dans la | section: 215'785 | Date de référence mo | ois précédent: 10.10.2 | 0 Date de référence: 10 | . 11.20                  | Mois de facturatio | on: Oct |
|            | Kanton / Canton                                                                                                    | *     |      |             |        |                  |                 |                  |                      |                        |                         |                          |                    |         |
| (?)        | AG                                                                                                    |       |      |             |        |                  |                 |                  |                      |                        |                         | Type de                  |                    |         |
| -          | AI<br>AR                                                                                                    | OK    |      |             | Canton |                  | Abattoire       |                  |                      | Contrôle de via        | Statut contrôle         | facturation<br>(émolumer | ts/ Date           | nont    |
|            | BE                                                                                                    |       |      |             | Canton | FINICLONK        | Abattons        |                  |                      | Controle de via        | inde des viandes        | prestations              | y evenen           | ient    |
|            | Schlachtbetrieb / Abattoir                                                                                                    | *     |      |             |        |                  |                 |                  |                      |                        |                         |                          |                    |         |
|            | Schlachtbetrieb / Abattoir                                                                                                    | *     |      |             |        |                  |                 |                  |                      |                        |                         |                          |                    |         |
|            | Toutes les valeurs                                                                                                    |       |      |             |        |                  |                 |                  |                      |                        |                         |                          |                    |         |
|            | (                                                                                                    |       |      |             |        |                  |                 |                  |                      |                        |                         |                          |                    |         |
|            |                                                                                                    | ()    |      |             |        |                  |                 |                  |                      |                        |                         |                          |                    |         |
|            | i i                                                                                                    | OK    |      |             |        |                  |                 |                  |                      |                        |                         |                          |                    |         |
|            | 1                                                                                                    |       |      |             |        |                  |                 |                  |                      |                        |                         |                          |                    |         |
|            | <u>,</u>                                                                                                    |       |      |             |        |                  |                 |                  |                      |                        |                         |                          |                    |         |
|            | Fleischkontrolle / Contrôle des viandes                                                                                                    | *     |      |             | F      |                  |                 |                  |                      |                        |                         |                          |                    |         |
|            | Toutes les valeurs                                                                                                    |       |      |             | r<br>F |                  |                 |                  |                      |                        |                         |                          |                    |         |
|            |                                                                                                    |       |      |             |        |                  |                 |                  |                      |                        |                         |                          |                    |         |
|            |                                                                                                    |       |      |             |        |                  |                 |                  |                      |                        |                         |                          |                    |         |
|            |                                                                                                    | OK    |      |             | 1      |                  |                 |                  |                      |                        |                         |                          |                    |         |
|            |                                                                                                    |       |      |             | 8      |                  |                 |                  |                      |                        |                         |                          |                    |         |
|            | · · · · · · · · · · · · · · · · · · ·                                                                                                    |       |      |             | ļ      |                  |                 |                  |                      |                        |                         |                          |                    |         |
|            | Status Eleischkontrolle                                                                                                    | *     | 1    |             |        |                  |                 |                  |                      |                        |                         |                          |                    |         |
|            | Sélectionner (tout)                                                                                                    | 1     |      |             |        |                  |                 |                  |                      |                        |                         |                          |                    |         |
|            | Annulé                                                                                                    |       |      |             |        |                  |                 |                  |                      |                        |                         |                          |                    |         |
|            | Clôturé                                                                                                    | ОК    |      |             |        |                  |                 |                  |                      |                        |                         |                          |                    |         |
|            | Enregistré                                                                                                    |       |      |             |        |                  |                 |                  |                      |                        |                         |                          |                    |         |
|            | not available                                                                                                    |       |      |             |        |                  |                 |                  |                      |                        |                         |                          |                    |         |
|            | Status Gebühren/Leistungen                                                                                                    | *     |      |             | H      |                  |                 |                  |                      |                        |                         |                          |                    |         |
|            | Sélectionner (tout)                                                                                                    |       |      |             |        |                  |                 |                  |                      |                        |                         |                          |                    |         |
|            | Clôturé                                                                                                    | OK    |      |             |        |                  |                 |                  |                      |                        |                         |                          |                    |         |
|            | deleted                                                                                                    | OK    |      |             |        |                  |                 |                  |                      |                        |                         |                          |                    |         |
|            | not available                                                                                                    |       |      |             |        |                  |                 |                  |                      |                        |                         |                          |                    |         |
|            |                                                                                                    |       |      |             |        |                  |                 |                  |                      |                        |                         |                          |                    |         |
|            | Datenübertragung via sedex                                                                                                    | *     |      |             |        |                  |                 |                  |                      |                        |                         |                          |                    |         |
|            | <ul> <li>Sélectionner (tout)</li> <li>Émoluments par sedex</li> </ul>                                                                                            |       |      |             |        |                  |                 |                  |                      |                        |                         |                          |                    |         |
|            | Émoluments pas par sedex                                                                                                    | OK    |      |             |        |                  |                 |                  |                      |                        |                         |                          |                    |         |
|            | Prestations                                                                                                    |       |      |             |        |                  |                 |                  |                      |                        |                         |                          |                    |         |
|            | Leistungsbeschreibung                                                                                                    | *     |      |             |        |                  |                 |                  |                      |                        |                         |                          |                    |         |
|            | Toutes les valeurs                                                                                                    |       |      |             |        |                  |                 |                  |                      |                        |                         |                          |                    |         |
|            |                                                                                                    |       |      |             |        |                  |                 |                  |                      |                        |                         |                          |                    |         |
|            |                                                                                                    |       |      |             |        |                  |                 |                  |                      |                        |                         |                          |                    |         |
|            |                                                                                                    |       |      |             |        |                  |                 |                  |                      |                        |                         |                          |                    |         |
|            |                                                                                                    | ОК    |      |             |        |                  |                 |                  |                      |                        |                         |                          |                    |         |
|            |                                                                                                    |       |      |             |        |                  |                 |                  |                      |                        |                         |                          |                    |         |
|            | ri                                                                                                    |       |      |             |        |                  |                 |                  |                      |                        |                         |                          |                    |         |
|            |                                                                                                    |       |      |             |        |                  |                 |                  |                      |                        |                         |                          |                    |         |
|            | · · ·                                                                                                    |       |      |             |        |                  |                 |                  |                      |                        |                         |                          |                    |         |
|            | FMMELDNR                                                                                                    | *     |      |             |        |                  |                 |                  |                      |                        |                         |                          |                    |         |
|            |                                                                                                    | OK    |      |             |        |                  |                 |                  |                      |                        |                         |                          |                    |         |
| _          |                                                                                                    |       |      |             |        |                  |                 |                  |                      |                        |                         |                          |                    |         |

# Exporter

Via le « Symbole d'exportation » situé dans la barre des menus, les rapports peuvent être exportés sous la forme de fichiers Excel et être traités ultérieurement si nécessaire.

| -                                                                                                  |                                                                                                    |
|----------------------------------------------------------------------------------------------------|----------------------------------------------------------------------------------------------------|
| Confederation suitae<br>Confederation suitae<br>Confederations Svitzera<br>Confederations svitzera | BO PRODUKTION                                                                                                    |
| Accueil Documents C                                                                                | iontrôle de viande: f 🕫 ቱ 🗵                                                                                                    |
| Web Intelligence 🔻                                                                                 | 🗅 🧀 🔚 🕶 🎢 🖆 🚾 💌 💌 🖙 🍽 🔹 😰 🐨                                                                                                    |
|                                                                                                    | Exportation ② ×                                                                                                    |
|                                                                                                    | Sélectionner                                                                                                    |
|                                                                                                    | Rapports                                                                                                    |
|                                                                                                    | <ul> <li>Kapports</li> <li>Données</li> <li>Tout sélectionner</li> <li>Charges des abattoirs</li> <li>Charges des abattoirs</li> <li>Type de fichier : Excel (.xlsx)</li> <li>Établir une priorité pour l'application de format aux documents</li> <li>Établir une priorité pour un traitement facile des données dans Excel</li> </ul> |
|                                                                                                    |                                                                                                    |
|                                                                                                    | inages bri . valeurs par de *                                                                                                    |
|                                                                                                    |                                                                                                    |
|                                                                                                    |                                                                                                    |
|                                                                                                    |                                                                                                    |
| Voulez-vous ouvrir ou e                                                                            | enregistrer Fleischkontrolle Kantonale Verrechnung - Belastungen Schlachtbetrieb.xlsx (134 Ko) à partir de astat.blw.admin.ch ?                                                                                                    |
| ]                                                                                                  | Ouvrir Enregistrer 🕶 Annuler                                                                                                    |

## Aides supplémentaires

Une marche à suivre générale pour les deux rôles de Consumer et d'Analyst ainsi que des informations supplémentaires relatives à ALVPH sont disponibles dans l'Extranet à l'adresse suivante : <u>Généralités sur ALVPH (Auswertung/Analyse Lebensmittelsicherheit Veterinärwesen Public Health) (Sujet)</u>